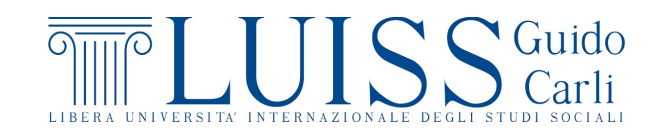

## Esercitazioni di Statistica

1 - Distribuzioni di frequenza

**Esercizio 1** Scaricare il file Customers.xls. Stabilire la tipologia dei caratteri presenti nel dataset.

Per i prossimi esercizi si considera la popolazione costituita dai primi 10 clienti presenti nel file Customers. I risultati saranno ottenuti senza l'ausilio del foglio di calcolo.

Esercizio 2 Con riferimento al carattere Figli:

- 1. indicare la natura del carattere;
- 2. indicare la tipologia di distribuzione dei dati;
- 3. indicare le unità statistiche;
- 4. determinare il numero di unità statistiche e di modalità rilevate;
- 5. ottenere le distribuzioni di frequenze assolute, relative e percentuali;
- 6. ottenere la distribuzione di frequenza assoluta, suddividendo le osservazioni nelle classi [0, 1], [2], [3, 4].

Esercizio 3 Con riferimento ai caratteri Figli e Genere:

- 1. indicare la natura dei caratteri;
- 2. indicare la tipologia di distribuzione dei dati;
- 3. indicare le unità statistiche;

- 4. determinare il numero di unità statistiche, il numero di modalità per ciascun carattere ed il numero di coppie di modalità;
- 5. costruire le distribuzioni di frequenze assolute, congiunte e marginali.

Per i prossimi esercizi si considera la popolazione costituita da tutti i clienti presenti nel file Customers. Data l'ampiezza della popolazione, i risultati saranno ottenuti utilizzando le funzioni e gli strumenti di un foglio di calcolo.

Esercizio 4 Utilizzando il carattere Num.acquisti,

- 1. indicare la tipologia di distribuzione dei dati;
- 2. indicare le unità statistiche e il loro numero;
- 3. costruire la distribuzione di frequenza determinando le frequenze assolute, relative e percentuali;
- 4. determinare il numero di modalità del carattere.

*Suggerimento:* sul file istruzioni-excel.pdf sono elencate diverse funzioni e strumenti utili per lavorare con i fogli di calcolo.

Esercizio 5 Utilizzando il carattere Distanza

- 1. indicare la natura del carattere;
- 2. costruire la distribuzione di frequenze assolute e commentare il risultato ottenuto.

Esercizio 6 Utilizzando i caratteri Num.acquisti e Figli del file Customers

- 1. indicare il numero di modalità delle distribuzioni marginali dei due caratteri;
- 2. determinare il numero di coppie di modalità;
- 3. costruire la distribuzione congiunta di frequenza determinando le frequenze congiunte assolute e le frequenze assolute marginali.

Esercizio 7 Utilizzando il caratteri Val.acquisti del file Customers,

- 1. ottenere la distribuzione di frequenza assoluta, suddividendo le osservazioni nelle classi [0, 100), [100, 150), [150, 200), [200, 250), [250, 400);
- 2. costruire l'istogramma.

**Esercizio 8**<sup>\*</sup> Aggiungere al file Customers l'indicazione della provincia di residenza di ogni cliente.

**Suggerimento:** trovare una base dati contenente l'informazione relativa alla provincia di appartenza di ogni comune. Se non si riesce a trovare autonomamente una base dati, se ne può trovare una al link

http://lab.comuni-italiani.it/download/comuni.html.

Usare poi la funzione CERCA. VERT di Excel per unire le informazioni dalle due basi di dati.

I prossimi esercizi non sono basati su file di dati.

Esercizio 9 Stabilire la tipologia dei seguenti caratteri:

| Prezzo di un chilo di pane in Euro |
|------------------------------------|
| Voto all'esame di statistica       |
| Marca di caffè preferita           |
| Consumo giornaliero di calorie     |
| Regione di provenienza             |
| Colore degli occhi                 |
| Sistema operativo (di un computer) |
| Tasso di interesse annuale         |
| Numero di scarpa                   |
|                                    |

**Esercizio 10** Sia *X* il carattere che indica il numero di guasti mensili di un macchinario. Avendo rilevato il numero di guasti nell'anno 2015, si ottiene la seguente distribuzione:

 $2 \ 1 \ 2 \ 1 \ 3 \ 2 \ 0 \ 2 \ 0 \ 1 \ 2 \ 2$ 

- 1. Indicare la tipologia di distribuzione dei dati;
- 2. indicare le unità statistiche;
- 3. indicare la natura del carattere;
- 4. determinare il numero di unità statistiche e di modalità;
- 5. costruire la distribuzione di frequenza determinando le frequenze assolute, relative e percentuali.

**Esercizio 11** Sui prodotti di un lotto di produzione, sono stati rilevati i caratteri  $X_1$  = {Funzionalità prodotto} e  $X_2$  = {Processo produttivo}. Il carattere  $X_1$  assume le modalità difettoso e non difettoso, mentre  $X_2$  assume le modalità 1, 2 e 3, a seconda del macchinario utilizzato. Si ottiene la seguente distribuzione

| <i>X</i> <sub>1</sub> | <i>X</i> <sub>2</sub> |
|-----------------------|-----------------------|
| difettoso             | 1                     |
| difettoso             | 2                     |
| non difettoso         | 1                     |
| difettoso             | 3                     |
| non difettoso         | 3                     |
| non difettoso         | 2                     |
| difettoso             | 2                     |
| non difettoso         | 3                     |
| difettoso             | 1                     |
| non difettoso         | 1                     |
| non difettoso         | 2                     |
| non difettoso         | 1                     |
| difettoso             | 3                     |
| difettoso             | 3                     |

- 1. Indicare la tipologia di distribuzione dei dati;
- 2. indicare le unità statistiche;
- 3. indicare la natura dei caratteri;
- 4. determinare il numero di unità statistiche e di coppie di modalità;
- 5. indicare il numero di modalità delle distribuzioni marginali dei due caratteri;
- 6. costruire le distribuzioni di frequenze assolute congiunte e marginali dei due caratteri.

**Esercizio 12** La seguente tabella riporta il numero di impiegati, per settore (X) e genere (Y), in un certo comune.

| X           | )   | (   |
|-------------|-----|-----|
|             | М   | F   |
| Agricoltura | 140 | 76  |
| Industria   | 730 | 160 |
| Servizi     | 510 | 470 |

- 1. indicare la tipologia di distribuzione dei dati;
- 2. indicare la popolazione e le unità statistiche;
- 3. ottenere le distribuzioni di frequenze assolute marginali;
- 4. ottenere la distribuzione di frequenze relative congiunte;
- 5. ottenere le distribuzioni di frequenze relative marginali.

**Esercizio 13** In un'indagine sui consumi delle auto a benzina nei percorsi urbani è stata osservata la distribuzione del numero di litri consumati per 100 Km riportata nella seguente tabella:

| Consumi        | Frequenza |
|----------------|-----------|
| $5 \vdash 10$  | 15        |
| $10 \vdash 15$ | 45        |
| 15 ⊢ 25        | 35        |
| 25 ⊢ 35        | 4         |
| 35 ⊢ 38        | 1         |

- 1. indicare la tipologia di distribuzione dei dati;
- 2. costruire l'istogramma, individuare la classe modale e commentare i risultati.

**Esercizio 14** Su un collettivo formato da 120 maschi e 80 femmine è stata rilevata l'età in anni compiuti, ottenendo la seguente distribuzione percentuale per genere:

| Età     | % Maschi | % Femmine |
|---------|----------|-----------|
| 0 ⊢ 20  | 10       | 20        |
| 20 ⊢ 30 | 10       | 20        |
| 30 ⊢ 50 | 30       | 30        |
| 50 ⊢ 90 | 50       | 30        |
|         | 100      | 100       |

- 1. indicare la tipologia di distribuzione dei dati;
- 2. calcolare il numero di unità statistiche nel collettivo di età inferiore ai 20 anni;
- 3. calcolare la percentuale di unità statistiche nel collettivo di età maggiore o uguale ai 50 anni;
- 4. calcolare il numero di maschi di età maggiore o uguale ai 30 anni.

**Esercizio 15** In un collettivo di pazienti sono stati rilevati la quantità di colesterolo in mg per 100 ml di sangue e il genere

| Colesterolo      | Ger | nere |
|------------------|-----|------|
|                  | Μ   | F    |
| 120 - 160        | 40  | 20   |
| $160 \vdash 180$ | 10  | 12   |
| 180 ⊢ 200        | 20  | 10   |
| $200 \vdash 240$ | 10  | 20   |
| 240 ⊢ 300        | 45  | 10   |

- 1. indicare la tipologia di distribuzione dei dati;
- rappresentare graficamente la distribuzione del colesterolo nell'intera popolazione (marginalmente rispetto al genere) e commentare i risultati.

**Esercizio 16** Con riferimento all'esercizio 5, indicare una possibile rappresentazione sintetica dei dati.

I prossimi esercizi si basano su dataset disponibili su internet.

**Esercizio 17** Sul rapporto Italia in cifre 2016 sono disponibili dati su diversi aspetti economici, demografici, sociali e ambientali dell'Italia.

- 1. Si consideri la prima tabella della sezione "Condizioni di vita". Indicare
  - la popolazione e le unità statistiche;
  - i caratteri considerati e la loro natura;
  - la tipologia di distribuzione dei dati.
- 2. ottenere il numero di donne occupate al Nord nell'anno 2015;
- ottenere un istogramma della percentuale della superficie comunale dei capoluoghi di regione che nel 2014 era riservata al verde urbano. Suddividere i dati in 6 classi.

**Esercizio 18** Un'azienda vuole valutare la possibilità di lanciare sul mercato una nuova bibita in lattina. A tale scopo incarica il settore Marketing di effettuare un'indagine sulla propensione all'acquisto di una nuova bibita e sulle relative caratteristiche. Il settore Marketing decide di raccogliere le informazioni attraverso la predisposizione e la somministrazione a 36 soggetti di un questionario.

I dati ottenuti sono contenuti nel file datibibita.xls.

Usando un foglio di calcolo, ottenere la distribuzione di frequenza della variabile **Ipocaloricità** con l'istruzione FREQUENZA e di **Sesso** utilizzando lo strumento tabella pivot. Ottenere inoltre la distribuzione congiunta di frequenze per i due caratteri. Il risultato finale dovrebbe essere simile, nella forma, a quanto contenuto nel file vuoto.xls.

**Esercizio 19** Scaricare dal sito http://noi-italia.istat.it/ (edizione 2018) i dati relativi alle Persone di 3 anni e più che praticano sport, qualche attività fisica e persone sedentarie per regione, Anno 2017 (valori percentuali).

È possibile reperire il dataset scegliendo Popolazione e Società -> Cultura e tempo libero -> Dati. Si aprirà una cartella zip, contente due file. Aprire quello denominato "Cultura e tempo libero\_altri dati" e posizionarsi sul foglio di lavoro denominato "Pratica sport - Regione".

- 1. Verificare che la somma delle frequenze percentuali per l'Italia sia 100;
- 2. Rappresentare graficamente la distribuzione di frequenza della pratica di attività fisica per l'Italia;
- 3. Rappresentare la distribuzione di frequenza della pratica di attività fisica per la regione Lazio utilizzando la stessa scala, stesso minimo e massimo per le frequenze percentuali.